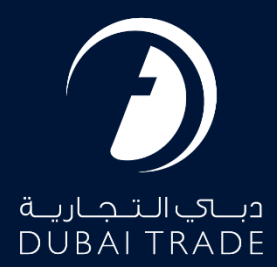

# *DP World Haulier Enrolment User's Manual*

#### **Copyright Information**

Copyright © 2024 by Dubai Trade. All rights reserved This document and all associated attachments mentioned therein are the intellectual property of Dubai Trade. This document shall be used only by persons authorized by DUBAI TRADE, for the purpose of carrying out their obligations under a specific contract with DUBAI TRADE. Unauthorized copying, printing, disclosure to third party and transmission of this document to any other destination by any media will constitute an unlawful act, attracting appropriate legal actions.

#### **Control Document Notification**

This is a controlled document. Unauthorized access, copying, replication and usage for a purpose other than for which this is intended are prohibited. This document is being maintained on electronic media. Any hard copies of it are uncontrolled and may not be the latest version. Ascertain the latest version available with DUBAI TRADE.

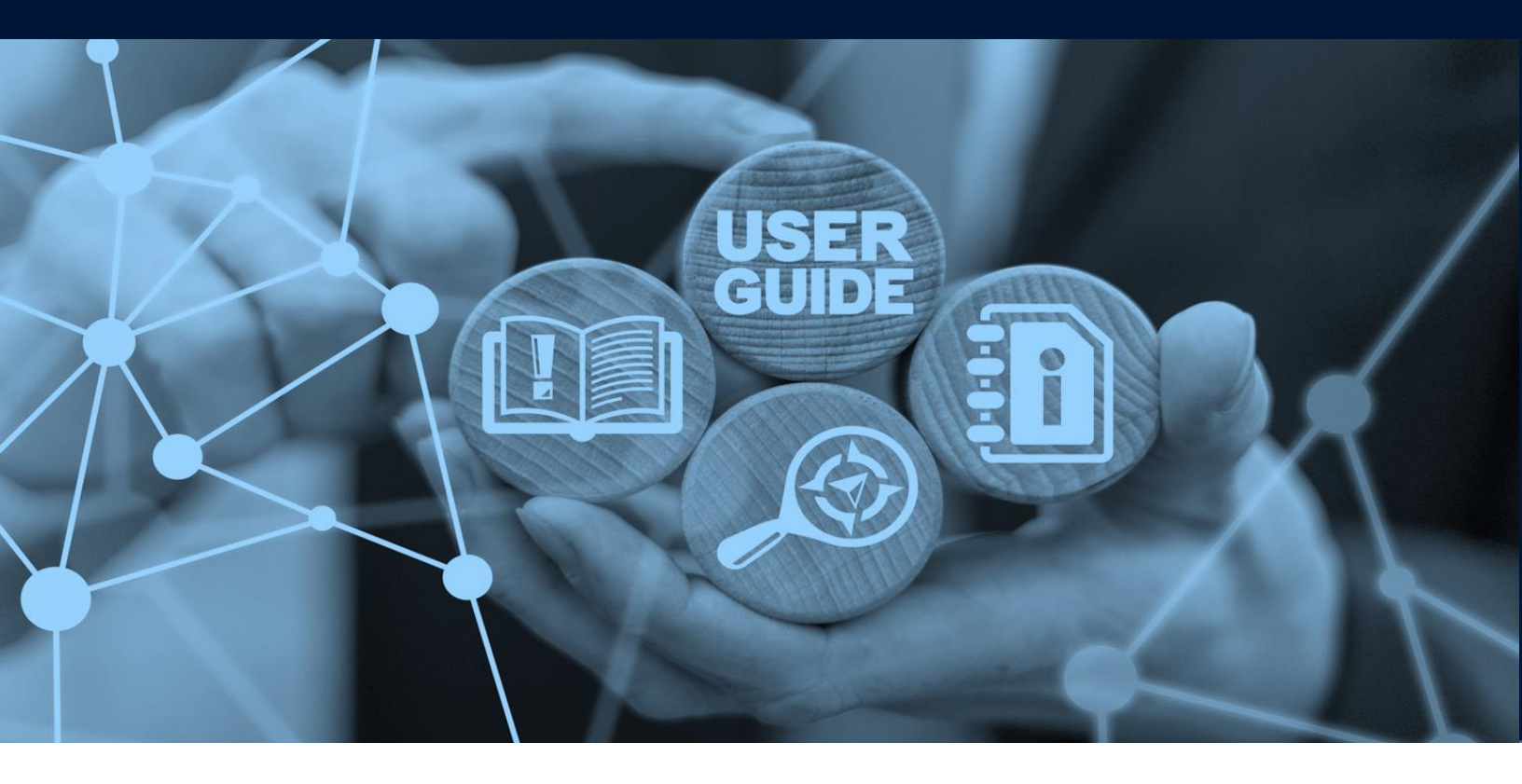

### Haulier Enrolment

# **DOCUMENT DETAILS**

| Document Name     | Haulier Enrolment             |
|-------------------|-------------------------------|
| Project Name      |                               |
| Business Unit     | DP World                      |
| Author(s)         | DT Training Dept.             |
| Last Updated Date | 23 <sup>rd</sup> January 2024 |
| Current Version   | 1.0                           |

*This document provides guidelines on how to use the Haulier Driver Enrolment service on Dubai Trade web Portal. The service is Intended to be used by the Hauliers.* 

#### Navigation:

- 1. Login to Dubai Trade
- 2. Go to Amend
- 3. Then Go to Haulier Truck Driver Image

The below screen will be displayed

| Amend Truck D       | )river Image |                |                   |                   |                       |  |  |  |
|---------------------|--------------|----------------|-------------------|-------------------|-----------------------|--|--|--|
| Search Criteria     |              |                |                   |                   |                       |  |  |  |
| Gate Pass No.       |              |                | Person Name       | Person Name       |                       |  |  |  |
| Enter gate pass no. |              |                | Enter person name | Enter person name |                       |  |  |  |
| Search Results      |              |                |                   |                   | Search Reset          |  |  |  |
| Gatepass No         | Person Name  | Status         | Validity Date     | Created On        | No gatepass selected! |  |  |  |
|                     | Ν            | lo data found. |                   |                   |                       |  |  |  |
|                     |              |                |                   |                   |                       |  |  |  |

#### Procedure:

- Enter the Gate pass No and Person Name both are Mandatory. (All Gate Pass Types with designation 'Truck Driver/Driver' and Gate Pass status with 'Print/ Completed/Expired' can be fetched.) This service caters to port type 'Jebel Ali Port and JAFZA'.
- 2. Click on the **Search** Button then It will show the Gate pass details
- 3. Click on the Row then Image will be load from the Tasreeh

| Search Criteria<br>Gate Pass No.<br>14092311606302 |                                 |                     | Person Name<br>reshma Rajendran  |                               | Search Reset |
|----------------------------------------------------|---------------------------------|---------------------|----------------------------------|-------------------------------|--------------|
| Search Results<br>Gatepass No<br>14092311606302    | Person Name<br>reshma rajendran | Status<br>COMPLETED | Validity Date<br>14-Sep-23 05:39 | Created On<br>14-Sep-23 17:37 |              |

## Haulier Enrolment

*Click on the browse button and select the Appropriate Image then System will validate the Image. If validation fails system will alert* 

| H                                                                              | Home > Amend Truck Driver Image |                  |                   |           |                 |                 |    |  |
|--------------------------------------------------------------------------------|---------------------------------|------------------|-------------------|-----------|-----------------|-----------------|----|--|
| Amend Truck Driver Image<br>Search Criteria<br>Gate Pass No.<br>14062311606302 |                                 | <b>▲ Error</b>   |                   | 12 -      | ×               |                 |    |  |
|                                                                                |                                 | 101051 - Face s  | ize does not pass | _         | ОК              | Search Reset    |    |  |
| 1                                                                              | Search Results                  |                  |                   |           |                 |                 |    |  |
|                                                                                | Gatepass No                     | Person Name      |                   | Status    | Validity Date   | Created On      |    |  |
|                                                                                | 14092311606302                  | reshma rajendran |                   | COMPLETED | 14-Sep-23 05:39 | 14-Sep-23 17:37 | 60 |  |

*If Image validation Is success, then update Image button will be enabled. Click on update Image then system will show the Success message.* 

| Α | mend Truck Driver I | mage             |           |                  |                 |                |                                   |       |
|---|---------------------|------------------|-----------|------------------|-----------------|----------------|-----------------------------------|-------|
|   | Search Criteria     |                  |           |                  |                 |                |                                   |       |
|   | Gate Pass No.       |                  |           | Person Name      |                 |                |                                   |       |
|   | 14092311606302      |                  |           | reshma Rajendran |                 |                |                                   |       |
|   |                     |                  |           |                  |                 |                | Search                            | Reset |
|   | Search Results      |                  |           |                  |                 |                |                                   |       |
|   | Gatepass No         | Person Name      | Status    | Validity Date    | Created On      | - 1            |                                   |       |
|   | 14092311606302      | reshma rajendran | COMPLETED | 14-Sep-23 05:39  | 14-Sep-23 17:37 |                | 22                                |       |
|   |                     |                  |           |                  |                 |                |                                   |       |
|   |                     |                  |           |                  |                 | GP No.         | : 14092311606302                  |       |
|   |                     |                  |           |                  |                 | Name<br>Status | : reshma rajendran<br>: COMPLETED |       |
|   |                     |                  |           |                  |                 | Remarks        | :                                 |       |
|   |                     |                  |           |                  |                 | C 8            | browse Update                     | Image |

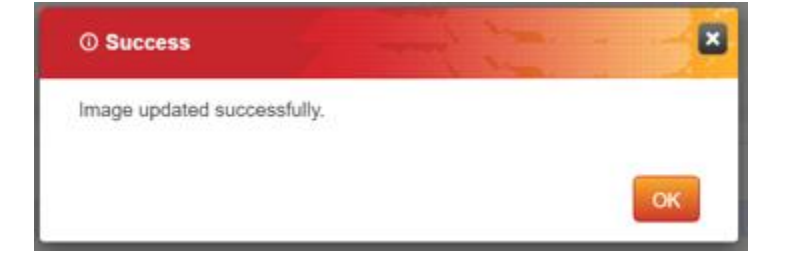

### Haulier Enrolment

www.dubaitrade.ae